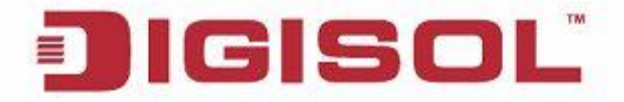

# **Quick Installation Guide**

# **RANGER SERIES**

LOAD BALANCING ROUTER WITH 2xFE WAN, 1x3G/4G ENABLED USB, 3xFE LAN

DG-LB1054UV

V2.0 2018-08-28

# Copyright

Copyright 2018 by DIGISOL Systems Ltd. All rights reserved. Company has an ongoing policy of upgrading its products and it may be possible that information in this document is not up-to-date. Please check with your local distributors for latest information.

No part of this document can be copied or reproduced in any form without written consent from the company.

#### Trademark

DIGISOL<sup>™</sup> is a trademark of DIGISOL Systems Ltd. All other trademarks are the property of the respective manufacturers.

# Package Contents

The following items should be present in your package:

- DG-LB1054UV (1 No.)
- Power Adapter
- Patch Cord
- Quick installation guide
- Installation software CD (includes User Manual & QIG)

Make sure that the package contains above items. If any of the listed items is damaged or missing, please contact your retailer immediately.

# **Product Overview**

Congratulations on your purchase of this outstanding product DG-LB1054UV. This device is specifically designed for SMB & SOHO offices, small shops and chain stores. No matter offices are located at wire unreachable area, it can connect to Intranet of headquarter instantly via fixed line and/or cellular network. No need to apply for expensive leased line in advance. With multiple WAN load balance and fail-over, it guarantees non-interrupt operation.

By IPSec/PPTP/L2TP VPN tunneling and failover technology, it can establish a secure non-stop connection with headquarter even IP is changing all the time. Firewall protection is useful to avoid hackers attacking. With embedded robust security and firewall function, it's suitable for remote branch offices to access the corporate database & servers located in headquarter data center through internet. Besides, this device also provides VoIP feature to enable secure and cost effective Intranet voice communication through internet.

Instructions for installing and configuring this product can be found in this manual. Before you install and use this product, please read this manual carefully for fully exploiting the functions of this product.

# **Safety Instructions**

- Do not use the product in high humidity or high temperatures.
- Only use the power adapter that comes with the package. Using a different voltage rating power adaptor may damage the product.
- Do not open or repair the case yourself. If the Product is too hot, turn off the power immediately and have it repaired at a qualified service center.
- Place the Product on a stable surface and avoid using this product and all accessories outdoor.

# System Requirements

| Network Requirements                            | <ul> <li>An Ethernet RJ-45 Cable or DSL modem.</li> <li>3G/4G cellular service subscription.</li> <li>IEEE 802.11n or 802.11b/g wireless clients.</li> <li>10/100/1000 Ethernet adapter on PC / NB.</li> </ul>                                                                                              |
|-------------------------------------------------|----------------------------------------------------------------------------------------------------|
| Web-based Configuration<br>Utility Requirements | <ul> <li>Computer with the following:</li> <li>Windows®, Macintosh, or Linux-based operating system.</li> <li>An installed Ethernet adapter.</li> <li>Browser Requirements: <ul> <li>Internet Explorer 6.0 or higher.</li> <li>Chrome 2.0 or higher.</li> <li>Firefox 3.0 or higher.</li> </ul> </li> </ul> |
| CD Installation Wizard<br>Requirements          | <ul> <li>Computer with the following:</li> <li>Windows® 7 / 8, Vista®, or XP with Service<br/>Pack 2.</li> <li>An installed Ethernet adapter.</li> <li>CD-ROM drive.</li> </ul>                                                                                                    |

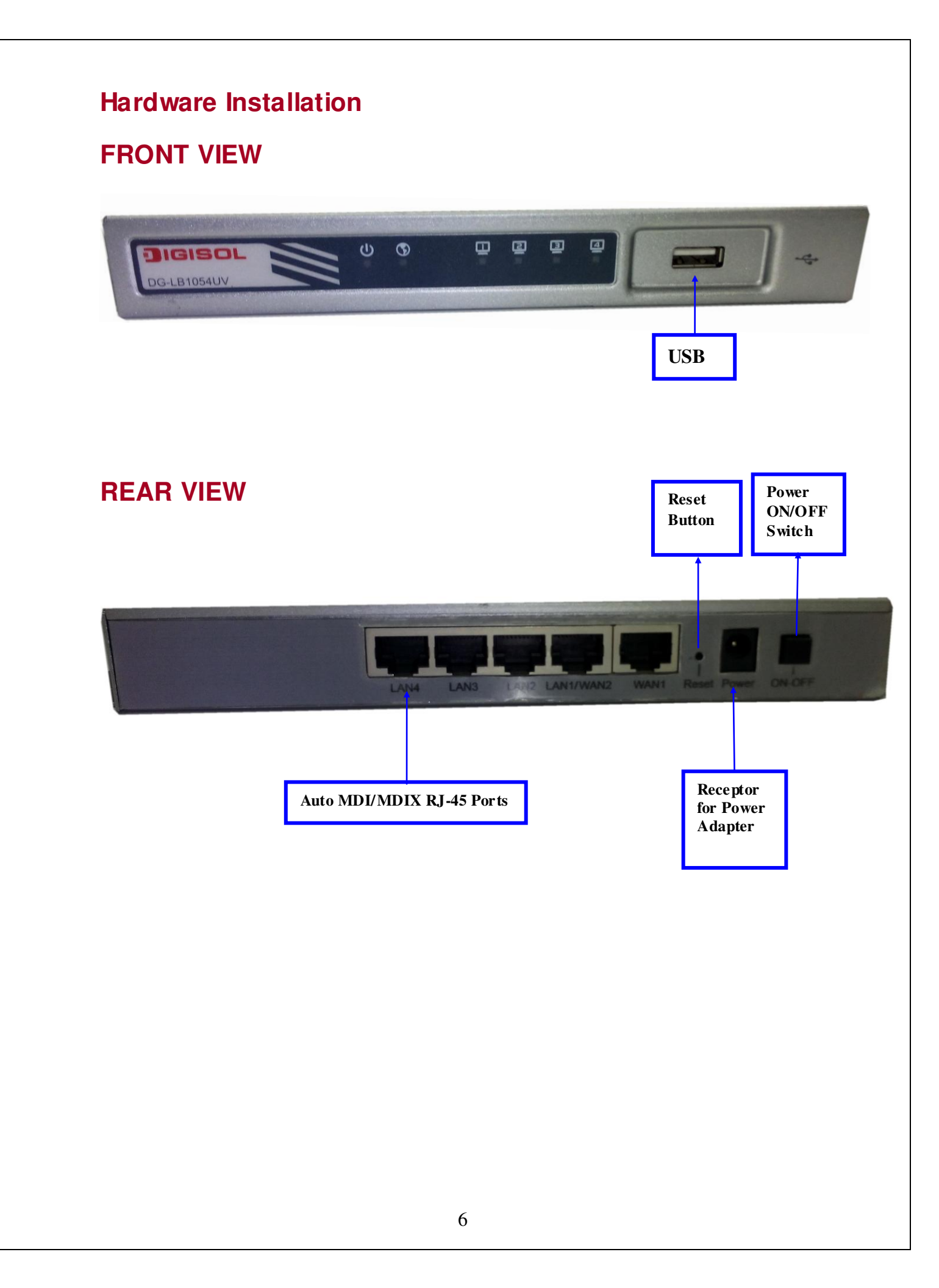

# **LED Indicators**

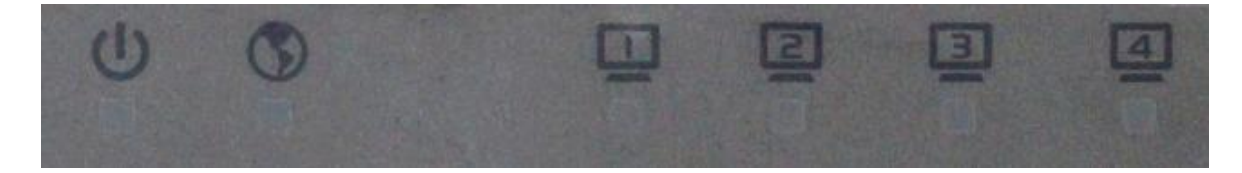

| LED            | Symbol | Description                                              |  |  |  |  |  |
|----------------|--------|----------------------------------------------------------|--|--|--|--|--|
|                | Ċ      | OFF: Device is powered down.                             |  |  |  |  |  |
|                |        | Orange: Device is booting up.                            |  |  |  |  |  |
| Power          |        | Green (Steady): Device is powered on.                    |  |  |  |  |  |
|                |        | Orange in flash: Device is in recovery mode or abnormal. |  |  |  |  |  |
| WAN            | •      | Green: Ethernet connection is established.               |  |  |  |  |  |
|                |        | Green in flash: Data packet transferred through WAN.     |  |  |  |  |  |
|                |        | OFF: No Ethernet cable attached or Device not linked.    |  |  |  |  |  |
|                | 4      | Green: Ethernet connection is established.               |  |  |  |  |  |
| LAN1 ~<br>LAN4 |        | Green in flash: Data packet transferred via Ethernet.    |  |  |  |  |  |
|                |        | OFF: No Ethernet cable attached or Device not linked.    |  |  |  |  |  |

## System Login

#### Browse to Activate the Setup Wizard

Type in the IP Address (http://192.168.123.254) \*

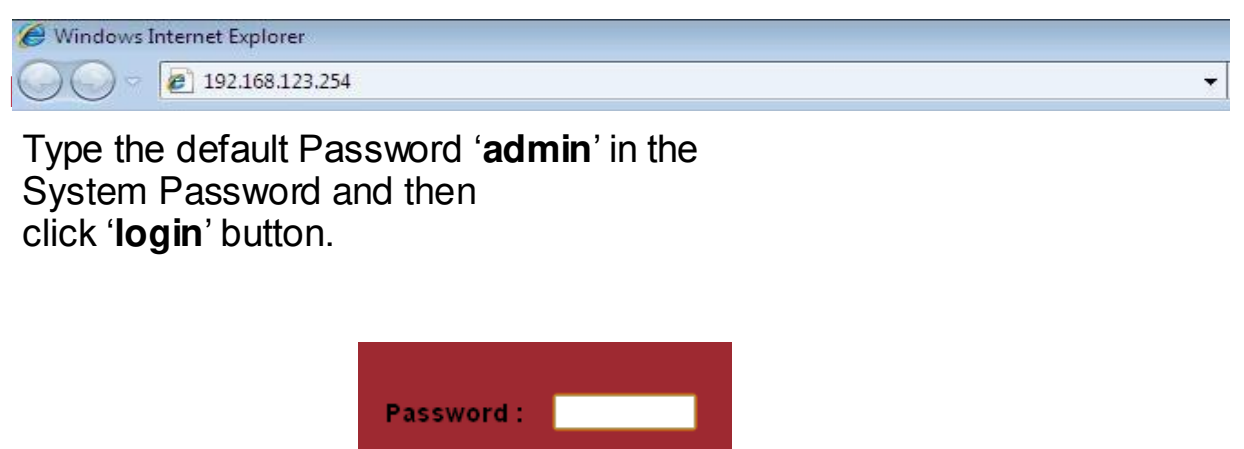

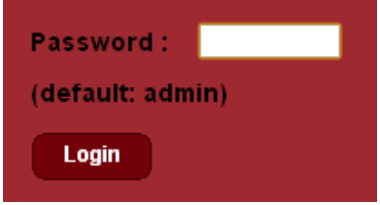

Remark:

\* 1. The default LAN IP address of this gateway is 192.168.123.254. If you change it, you need to type the new IP address.

Firmware Version: 00KE0.6001\_03161430

Language : English

\*2. It's strongly recommended that you change this login password from default value.

Select your language.

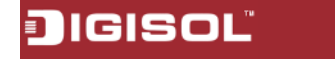

Select "Wizard" for basic settings in a simple way.

Or, you can go to Basic Network / Advanced Network / System to setup the configuration by your own selection.

| JIGISO           |                                 |                 |                | ł                                             | Firmware Versi | on: 00KE0.6             | 001_03161430 | Logout                     | Language :   | English 💌                      |  |
|------------------|---------------------------------|-----------------|----------------|-----------------------------------------------|----------------|-------------------------|--------------|----------------------------|--------------|--------------------------------|--|
|                  |                                 |                 |                |                                               |                | 3                       | Client:1     |                            |              |                                |  |
| Basic Network    | AN ID Inte                      | face WAN T      | me IP Addr     | Subnet Mask                                   | Gateway        | DNS                     | MACA         | ddress                     | Conn Status  | Actions                        |  |
| Advanced Network | VAN-1 Ethe                      | rnet 1 Static I | P 0.0.0.0      | 0.0.0.0                                       | 0.0.0.0        | 0.0.0                   | 00:50:18     | :21:DC:C0                  | Disconnected | Edit                           |  |
| System           | VAN-2<br>VAN-3 USB              | 3G/4G 3G/4C     | e<br>9 0.0.0.0 | 0.0.0.0                                       | 0.0.0          | 0.0.0.0<br>0.0.0.0      | . b          | I/A                        | Disconnected | Edit                           |  |
|                  | wan inte                        | erface IPv6 Net | work Status    | rk Status<br>Link-Local IP Address            |                |                         |              |                            |              |                                |  |
| w                | AN ID Inter                     | face WAN Ty     | pe Lin         |                                               |                | Global IP Address       |              | Connection Status          |              | Actions                        |  |
|                  | VAN-1                           | Disable         | able           |                                               |                |                         |              |                            |              | Edit                           |  |
|                  | LAN Inte                        | face Status     |                |                                               |                |                         |              |                            |              |                                |  |
|                  | IPv4 Address<br>192.168.123.254 |                 | IPv4           | IPv4 Subnet Mask<br>255 255 255 .0<br>Refresh |                | IPv6 Link-Local Address |              | IPv6 Global Address<br>/64 |              | Actions<br>Edit IPv4 Edit IPv6 |  |
|                  |                                 |                 | 25             |                                               |                |                         |              |                            |              |                                |  |
|                  |                                 |                 | Re             |                                               |                |                         |              |                            |              |                                |  |
|                  | Physical Interface              |                 | Card Info      | Card Information                              |                | Link Status Si          |              | Signal Strength Netw       |              | Actions                        |  |
|                  | USB 3G/4G N/A                   |                 | v              | Disconnected N/A                              |                | N/A                     |              | Detail                     |              |                                |  |

# FAQ

Following are the solutions to problems that may occur during the installation and operation of the **DIGISOL DG-LB1054UV**.

1) I cannot configure the router even when the cable is plugged and the LED is Lit.

Do a Ping test to make sure that the load balancing Router is responding.

Go to Start > Run.

• Type **cmd**.

*Note:* It is recommended that you use

an Ethernet connection to configure it

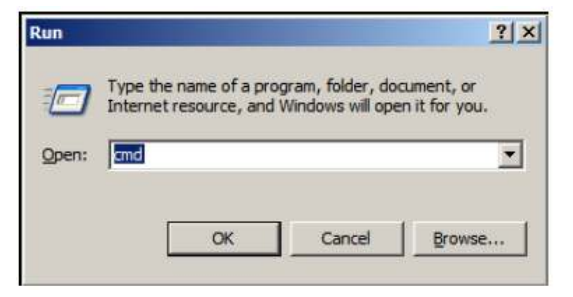

- Press OK.
- Type ipconfig to get the IP of default gateway.
- Type "ping 192.168.123.254". Assure that you ping the correct IP Address assigned to the load balancing Router. It will show four replies if you ping correctly.

| Pingir   | ıg 192  | 2.168.123 | 3.254 wit] | h 32 bytes | ; of data:    |         |
|----------|---------|-----------|------------|------------|---------------|---------|
| _        |         |           |            |            |               |         |
|          |         |           |            |            |               |         |
| Reply    | from    | 192.168.  | .123.254:  | butes=32   | time<1ms      | TTL=64  |
|          |         |           |            |            |               |         |
| Reply    | from    | 192.168.  | .123.254:  | bytes=32   | time<1ms      | TTL=64  |
| Poplu    | fnom    | 109 160   | 199 954-   | huton-22   | time/1ma      | TTL-CA  |
| vebtà    | I POP   | 172.100.  | 123.234.   | ngres-32   | CTHEZTHS      | 117-0-1 |
| Renlu    | from    | 192.168.  | 123.254:   | hutes=32   | time<1ms      | TTL=64  |
| 10 5 7 3 | 1 1 0 1 | T101100.  | 1001201-   |            | 0 2110 X 2110 |         |

Ensure that your Ethernet Adapter is working, and that all network drivers are installed properly. Network adapter names will vary depending on your specific adapter. The installation steps listed below are applicable for all network adapters.

- Go to Start > Right click on "My Computer" > Properties.
- Select the Hardware Tab.
- Click **Device Manager**.
- Double-click on "Network Adapters".
- Right-click on Wired Card bus Adapter or your specific network adapter.
- Select Properties to ensure that all drivers are installed properly.
- Look under Device Status to see if the device is working properly.
- Click "OK".

2) My Ethernet connection does not work properly.

- Make sure the RJ45 cable connects with the router.
- Ensure that the setting on your Network Interface Card adapter is "Enabled".
- If settings are correct, ensure that you are not using a crossover Ethernet cable, not all.
- Network Interface Cards are MDI/MDIX compatible, and using a patch cable is recommended.
- If the connection still doesn't work properly, then you can reset it to default.
- 3) How to reset to default.
- Ensure the load balancing Router is powered on.
- Find the Reset button on the right side.
- Press the Reset button for 8 seconds and then release.
- After the Router reboots, it gets back to the factory default settings.

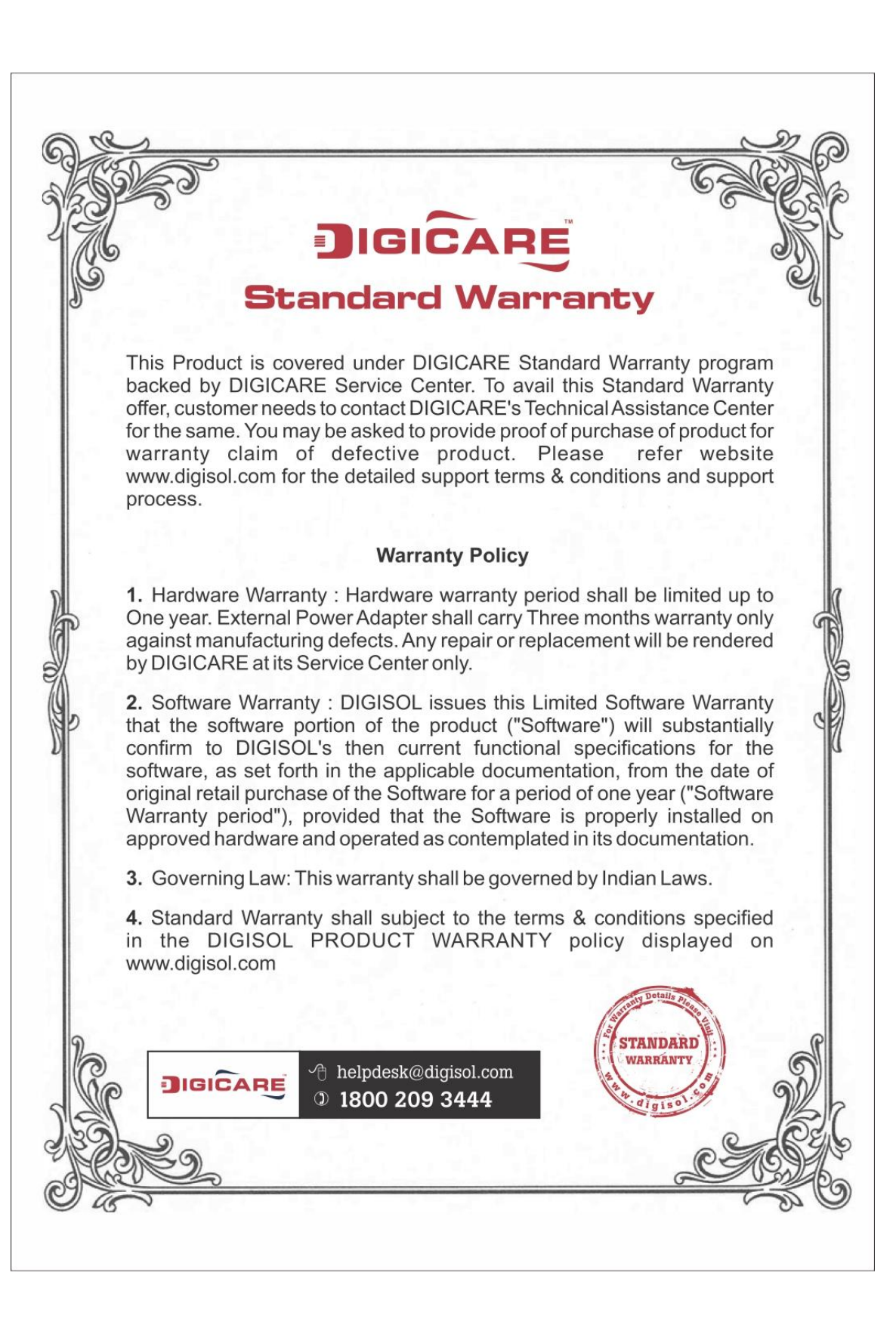